2 - 5 - 5 11240

令和3年2月19日

各医療機関 御中

一般社団法人白石市医師会

会長 小松 和久

新型コロナウイルス感染症の予防接種に係る委任状について(ご依頼)

時下益々ご清栄のこととお慶び申し上げます。

さて、宮城県医師会からの依頼文書をお送りいたしますので、実施医療機関 が提出します委任状(PDF)につきましては、操作マニュアルをご参照いた だきご用意ください。

委任状は押印の上、2月26日(金)まで本会にご提出くださいますよう、よろしくお願い申し上げます。

. A

宮医発第 1961 号

#### 令和3年2月19日

### 会員各位

#### 郡市医師会長 殿

公益社団法人 宮 城 県 医 師 会

会長佐藤和宏

(公 印 省 略)

新型コロナウイルス感染症の予防接種に係る委任状のとりまとめについて(ご依頼)

本会活動の推進には、日頃より格段のご指導ご協力を賜り厚く御礼申し上げます。

今般、標記予防接種の実施を希望する医療機関等と全国の市長村との契約を合理的に 行うため、実施医療機関等の契約代理人として、日本医師会と全国知事会との間で集合 契約が締結(令和3年2月12日付)された旨、通知がありました。

つきましては、黄会におかれましても、本集合契約の内容等をご確認いただきますと ともに、実施医療機関へのご周知方並びに下記依頼事項について特段のご高配を賜りま すようよろしくお願いいたします。

なお、実施医療機関が提出する委任状は、「新型コロナウイルス感染症に係るワクチン接種の契約受付システム」にて作成いただくこととなっております。本会にて、操作 マニュアルを作成いたしましたのでご参照ください。

また、貴会より本会宛ご提出いただく再委任状(別添2)につきましては、文書管理 システムお知らせ欄よりダウンロード可能でありますことを申し添えます。

記

【貴会への依頼事項】

(1)実施を希望する医療機関に対し、集合契約(委任状の作成等)に係る周知を図る とともに、実施医療機関より提出された委任状を確認・受領後、提出先へ受領し たことをメールでお知らせする。(V-SYS 使用)

※医療機関から提出された委任状は貴会にて保管してください。

(2) **食**会より本会宛委任状(別添2)を作成いただき、2月26日(金)まで本会宛 ご提出ください。

【実施医療機関への依頼事項】

- (1)上記契約受付システムにて委任状を作成し、所属郡市医師会へ提出する。(※操作マニュアルをご参照ください。)
- (2) 厚労省より V-SYS の ID・パスワードの通知メールが届いたら V-SYS にログイン
   し、パスワードの変更等の初期設定を行ってください。

新型コロナワクチン集合契約の流れ

(1) 集合契約の委任状とりまとめについて

- ワクチン接種を実施する医療機関は「新型コロナウイルス感染症に係るワクチン接 種の契約受付システム」で委任状を作成し、所属郡市医師会へ提出する。
- ・都市医師会は、再委任状を県医師会へ提出する。(実施医療機関一覧の添付不要) ※医療機関から提出された委任状は郡市医師会にて保管してください。

実施医療機関 → 郡市医師会 → 県医師会 → 日本医師会 ⇔ 全国知事会 (契約受付システム (登録・再委任) (再々委任) にて委任状作成)

- (2) 実施医療機関での作業(委任状作成・提出の手順)
  - (<u>http://cont-mhlw.force.com/mhlw/vs\_ininJyoTouroku</u>)より、契約受付シ ステムにアクセスし、担当者名等の必要情報を入力する。
     ※別紙、実施医療機関向け操作マニュアル(宮城県医師会作成)を参照
  - 2.1で入力した内容を登録し、委任状(PDF)を作成する。
  - 3.2で作成した委任状 (PDF) を印刷し、 押印の上、 所属郡市医師会へ提出する。
  - 都市医師会にて受領されると登録のアドレスへ受領通知メールが送信され、
     その後、V-SYSのID・パスワードの通知メールが送信される。

#### 以上で委任状作成・提出の手順は終了です。

- (3) 郡市医師会での作業(委任状受領の手順)
  - 1. 〈http://v-sys.my.salesforce.com〉にアクセスし、V—SYS にログインする。
  - 2.「委任状」タプを選択する。
  - 3、ビューで「未承認一覧」を選択し、「Go!」ボタンを押す。
  - 4.(2)「実施医療機関での作業」の手順2で委任状情報が登録されると、未受領の委任状の一覧に医療機関情報が表示されるので、確認したい医療機関の委任状番号を選択すると委任状の詳細内容が確認できる。
  - 5. 受領登録する委任状のチェックボックスにチェックし、受領ボタンを押す。
  - 6. ビューで「受領済み一覧」を選択する。

 メールを送信する委任状のチェックボックスにチェックし、メール送信ボタン を押す。※メールは自動送信されます。

### 以上で委任状受領の手順は終了です。

8. 都市医師会は、県医師会へ再委任状を提出する。(提出期日:2月26日(金)) ※再委任状は文書管理システムのお知らせ欄へ掲載いたします。(別添2)

•

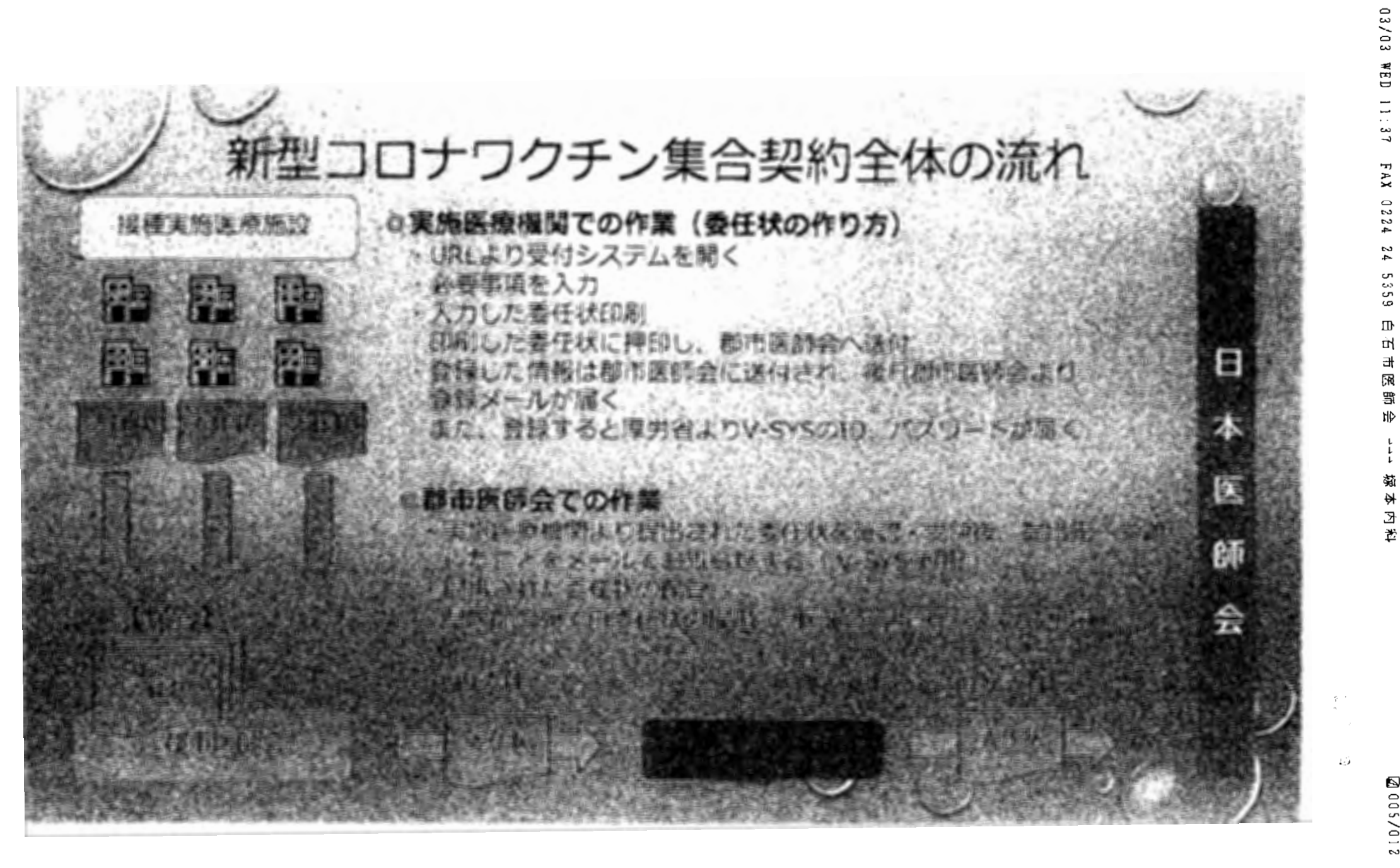

2 10/500

2021

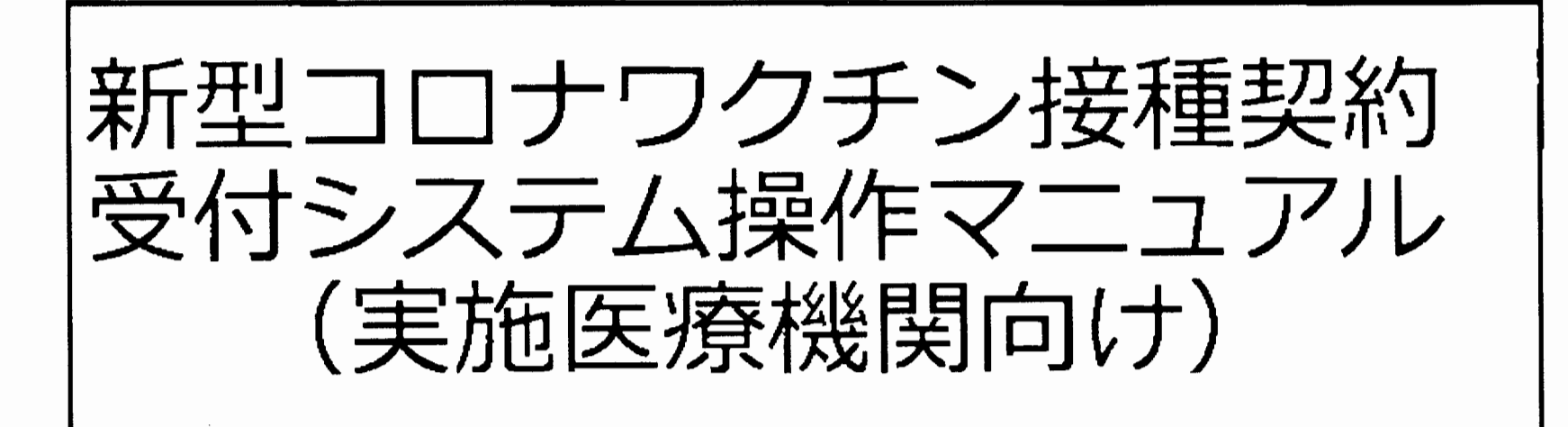

## 公益社団法人宮城県医師会

1.5

الاييل

2021 03/03 WED 11:38 FAX 0224 24 5359 Ш Ц 市冤罪会 L L L 称女女教

### 1.医療機関が集合契約の委任状を作成

以下URLを開きます。

|                                                                                                  | 國人情報保護方針、委任状作成マニュ                   |
|--------------------------------------------------------------------------------------------------|-------------------------------------|
| 新型コロナウイルス感染症に係るワクチン接種の契約受<br>付システム                                                               |                                     |
| 集合契約1000天任 状を作成するとめに、以下の内容をこ入力ください。こ入力頂いた情報が反映                                                   | -<br>たまれた委任状が、POFファイルとしてお手元に出力されます。 |
| 「保険医療機関コード」もしくは「介護保険事業所番号(老健施設コード又は介護医療院コー                                                       | 予)」をこ入力が足さい。                        |
| この特殊から医療機関名等を特定して、表任状に自動記載します。<br>(コードは診療権関連なけ新報酬の請求時に使用する10桁のコードです。お待ちでない場合は、サービスデ、<br>わせください。) | えのは間い合                              |
|                                                                                                  | 介國保險事至所者号                           |
| 契約代表者の情報                                                                                         |                                     |
| <b>契約代表者從羅</b> 派                                                                                 | 契約代表者氏名※                            |
| 担当者の情報                                                                                           |                                     |
| 担当者の氏名米                                                                                          | <b>担当部署名</b>                        |
| 2134连结步(TEU %                                                                                    | 也当者遠紹先(メール)※                        |
| (半角で市外局番から記載、定さい。「-(ハイフン)」は不要です。)                                                                | F AX書音                              |
| 委任先の情報 委任先をいずれか一つ入力してください。                                                                       |                                     |
| 【医野会征委任】                                                                                         |                                     |
| 都道府県 (一なしー ~)                                                                                    |                                     |
| ★任先となる都市区医師会 ──なし── マ                                                                            |                                     |
|                                                                                                  |                                     |
|                                                                                                  |                                     |

14.

| ,  |
|----|
| Г  |
|    |
|    |
|    |
|    |
|    |
|    |
|    |
|    |
| カー |
|    |
|    |
|    |
|    |
|    |
| ナ  |

2.医療機関コードを入力 保険医療機関コード又は介護保険事業所番を入力し、<br/>
③を押す。<br/>
③を押すと医療機関名称が<br/>
表示されますので選択します。

2021 03/03 WED 11:38

FAX

0224

24

5359

П

石市医師会

L

拉阿全矮

2 10/800

- 3. 担当者の情報を入力
- 4.委任先の選択 都道府県から宮城県を選択すると、委任先となる郡市医師会名が選択可能と なりますので所属郡市医師会を選択してください。

|                                                                                                    | 国人情報保護方針 委任状作成マニュアル                                |
|----------------------------------------------------------------------------------------------------|----------------------------------------------------|
| 新型10ナウイルス感染症に係るワクチン接種の契約受<br>付システム                                                                                                    |                                                    |
| 集合契約に加入ための委任状を作成するために、以下の内容をご入力ください。ご入力頂いた情報が反映された委任状が、                                                                                                    | PDFファイルとしてお手元に出力されます。                              |
| 「保険医療保護コード」もしくは「介護保険事業所皆号(老舗施設コード又は介護医療院コード)」をこんし、                                                                                                    | Eau                                                |
| この情報から医療増加名等を特定して、委任状に自動記載します。<br>(コーヤは診療報題の以は介護課題の語求時に使用する10桁のコードです。お待ちでない場合は、サービスデスクにお問い合<br>わせください。)                                                                                                    |                                                    |
|                                                                                                    | 介護保険事業所書号                                          |
| 突的代表者@情報                                                                                                    |                                                    |
| 2017年1月11日1日1日1日1日1日1日1日1日1日1日1日1日1日1日1日1日1日                                                                                                    | 担当連絡先(TEL)担当連絡先(メール)を入力                            |
| 也当者以#<br>                                                                                                    | <b>担当部署名</b>                                       |
| 3 担当专道给先(TEL)米                                                                                                    | 担当者連絡先(メール)※                                       |
| (半角で市外局番からさな、とさい。「一〇ハイフン)」は不要です。)                                                                                                    | FAX番号                                              |
| 委任先の情報 委任先をいずれか一つ入力してください。                                                                                                    |                                                    |
| [5]会に登任)     音道所型 (-なレーマ)     会任先を選択。都道府     金属・ マームレーマ)     会名が選択可能となり     なり、     ののののので、     なり、     なり、 | F県から宮城県を選択すると、委任先となる郡市医師<br>りますので所属郡市医師会を選択してください。 |
|                                                                                                    |                                                    |

ې د بر

# 5. 取り扱うワクチンを1つ選択

# 6.入力した内容を確認し、「確認」ボタンを押す

| Canada and a second and a second and                                |                                           |                                                         |                |
|---------------------------------------------------------------------|-------------------------------------------|---------------------------------------------------------|----------------|
| 新生コロナウイルス感染症に係るワクチン都者の契約                                            | 向受付システム                                   |                                                         | مینند کا برندی |
| 美含银和白油入土的安任联合作成了る长的仁,以下包内容在                                         | ご入力のない、こ入力調査を開始を読みれた美容なが、 FOF ファウルしてお手充   | تَسْتَحَمَّةُ عَنْ مَنْ مَنْ مَنْ مَنْ مَنْ مَنْ مَنْ م |                |
| 「通用服命通知」- F(4)、4)本書の服命通知                                            | こで名書加強コード又は介意医皮強コード)」をこ人力(そとい。            |                                                         |                |
| この語 戦時 医安切爾各天を何定して、 安丘坎江自然已然しまう<br>ロードは 診療範囲又位介護時間が設まりに気用する (King)・ | す。<br>- ドマす。影響方でない場合は、リービステスクに計算い合む形式また。) |                                                         |                |
|                                                                     | ¶                                         | *#f <b>iles####################################</b>     |                |
| 另內代主者可 <b>该王</b>                                                    |                                           |                                                         |                |
| <b>只你代表者做</b> 單道                                                    |                                           | <b>気約元教の成分王 [</b> ]                                     |                |
| 色当者の皆晴                                                              |                                           |                                                         |                |
| E350682                                                             |                                           | 친구들 # 8                                                 |                |
| 문국 <b>중派전</b> 육 (TEL) 최                                             |                                           | <b>担当右被捕杀(1-4)</b> ■                                    |                |
| (羊肉)(小)(空)()(空)()()()()()()()()()()()()()()                         | (7)3」以不要です。)                              | FAX#+5                                                  |                |
| 愛任先の皆事 責任先をいずたサーマ人力してくださ                                            | ۶ <b>۵.</b>                               |                                                         |                |
| (医综合的变化)                                                            |                                           |                                                         |                |
|                                                                     |                                           |                                                         |                |
| 문년 26년 8 <b>2</b> 년 7월 문학 현 ( <u> 섬</u>                             |                                           |                                                         |                |
| (医++++++++++++++++++++++++++++++++++++                              |                                           |                                                         |                |
| 훈련 옷신 유 통해 숲 다 하 이 분위 🛛 — 🔄                                         |                                           |                                                         |                |
|                                                                     |                                           |                                                         |                |
| 感起身筆 ————————————————————————————————————                           | <u>il~ ♥</u>                              |                                                         |                |
|                                                                     |                                           |                                                         |                |
|                                                                     | ロカチンの                                     | 賃約を1つ源切 「甘太刑」 かせテラズ N 刑(浦健刑)の                           |                |
| er x7604514 x ()                                                    |                                           | 理規でエノ選択。「基本空」がリノノイト空(理務空)の                              | ′ I            |
| (多考告編) 取り扱うワクチンの確認を選択(互則、)                                          | (Emponyを)を出来して(EEい.)」いずれかをう               | 選択します。※委任状提出後取り扱うワクチンの変更は尋                              | <u>-</u> ]     |
| <b>会任我多担任的。我的最大的手,多年受什么"</b> ?                                      | 4070277 4                                 |                                                         |                |
| <u>→</u>                                                            |                                           |                                                         |                |
|                                                                     |                                           |                                                         |                |
|                                                                     |                                           |                                                         |                |
|                                                                     |                                           |                                                         |                |
|                                                                     |                                           |                                                         |                |

1975 1975 1975

### 7.内容が正しいことを確認し、「委任状の出力(PDF)」ボタンを押す

|                                         |              |             | 介護保険事業所書言         |                     |  |
|-----------------------------------------|--------------|-------------|-------------------|---------------------|--|
|                                         |              |             |                   |                     |  |
| 弾性管ち                                    |              |             |                   |                     |  |
| 77 H PL                                 |              |             |                   |                     |  |
| 「「「「」」「「」」「「」」「」」「「」」「」」「」」「」」「」」「」」「」」 |              |             |                   |                     |  |
| 「「「「」」「」」「」」「」」「」」「」」「」」「」」「」」「」」「」」「」」 |              |             | 涩兮代素者得度           |                     |  |
|                                         |              |             |                   |                     |  |
| 当者の情報                                   |              |             |                   |                     |  |
| 柔任状已就者名                                 | 官城太郎         |             | 委任状記题者曾署          | 總視集                 |  |
| 委任状記録者部習連結先(TEL〉                        | 0221111111   |             | 委任状記题者部署还相先(mail) | di rabaniserimenter |  |
| 委任伏記載者部署連結先(FAX)                        |              |             |                   |                     |  |
| の扱うつりテンの種類(委任状を提出                       | 後、取り扱うワクチンを手 | 更することは可能です) |                   |                     |  |
| ファイザー                                   | 基本型          |             |                   |                     |  |
| 読用モデルナ                                  |              |             |                   |                     |  |
| アストラゼネカ(3型)                             |              |             |                   |                     |  |
|                                         |              |             | ·····             |                     |  |
| SYS LUDTELT TIERC                       |              |             |                   |                     |  |
|                                         |              |             |                   |                     |  |
|                                         |              |             |                   |                     |  |

2021 03/03 WED 11:39

白石市医師会

しよ

减本内线

8.「OK」を押します。 登録をやめる場合は「キャンセル」を押す

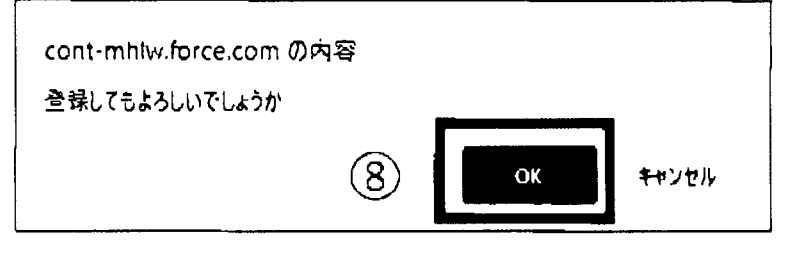

「OK」を押すと委任状がPDF形式でダウンロードされます。

9.ダウンロードされたPDFファイルを開き、内容を確認のうえ、印刷してください。

<u>印刷した委任状に押印の上、委任先の郡市医師会へ郵送又はご持参ください。</u>

※委任状提出後、一定の期間を経過しても委任状の提出先(郡市医師会)から受領の連絡(登録いただいたメールアドレス宛)がない場合や、V-SYSのID、パスワードの連絡がない場合には委任状の提出先又はV-SYSサービスデスクご連絡願います。

ワクチン接種受付システムサービスデスク 電話番号:050-3174-1505 対応時間:8:30~19:00(土日祝を除く)

(2.3) (- 3)

012/012